## Delete OneDrive files

Deleting files in OneDrive will send them to your recycle bin where they will remain for 30 days. Empty your recycle bin to remove them.

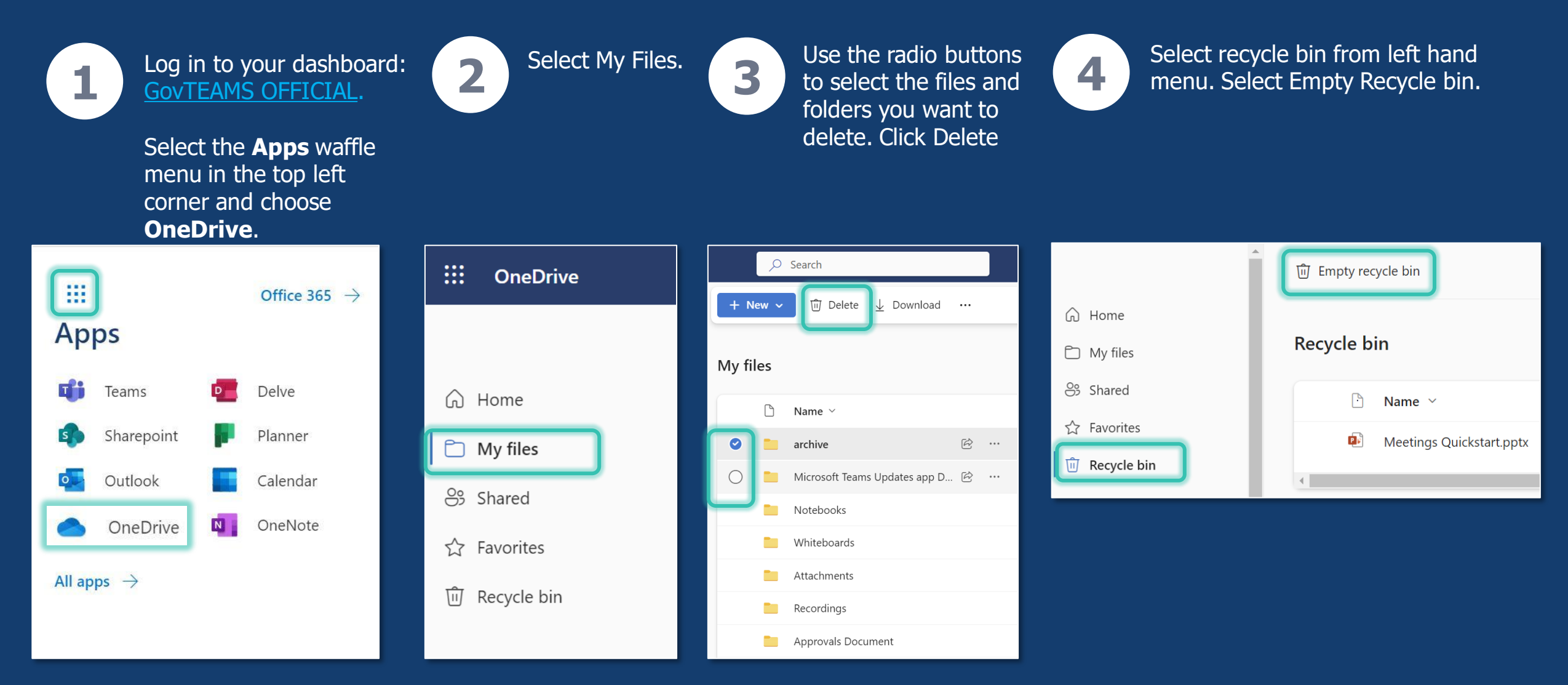

**Gov**TEAMS